## Eddy Current Dyno Controller Setup Screen

Set default settings, then click on the Tune button to send to controller (send settings via USB to controller).

When you click the Tune button to load these settings into the controller, the steps are shown here. Also shown is the version of the firmware (program) in the controller, like 1.51.

| \                                                                                            |              |  |
|----------------------------------------------------------------------------------------------|--------------|--|
| Controller Settings                                                                          |              |  |
| Tune                                                                                         | Test<br>Ramp |  |
| Controller Settings                                                                          |              |  |
| Controller On Yes 👻 D                                                                        | efaults 🔭    |  |
| Com Port 12 💌                                                                                | Find         |  |
| Type Eddy Current RPM Feedb                                                                  | ack 🔺 🔽      |  |
| Higher Number Increases Load                                                                 | No 🔻         |  |
| Ramp Rate                                                                                    | 5 🖌          |  |
| Proportional Setting                                                                         | 150          |  |
| Integral Setting                                                                             | 10           |  |
| Derivative Setting                                                                           | 400          |  |
| PID Control Loop, mSec                                                                       | 10           |  |
| Display On (No)                                                                              |              |  |
| Pulses Per Rev for RPM                                                                       | 1            |  |
| Max RPM To Control 6000                                                                      |              |  |
| Natas                                                                                        |              |  |
| Click the 'Defaults' button to load typical default                                          |              |  |
| Number Increases Load' and to see how fast the                                               |              |  |
| 'Ramp, count/mSec' setting moves the valve (the<br>HIGHER the 'Ramp, count/mSec', the SLOWER |              |  |
| the movement).                                                                               |              |  |
|                                                                                              |              |  |
| Keep Settings Help Can                                                                       | el Print     |  |
|                                                                                              |              |  |

Click here to load typical default values after choosing Eddy Current RPM Feedback

Click here to find which com ports your controller could be connected to.

Choose Eddy Current here first to set up other settings correctly on this screen.

 Enter a number to change the rate at which RPM is changed when you start recording data for a test.
NOTE: A higher number means a slower ramp rate.

Enter a number to indicate how often the controller should update. Firmware v1.51 or later can both update the display and provide good control at a Control Loop of 10 mSec or faster.

Prior to v1.51 firmware, you would have to turn the Display Off to have good, fast control. With v1.51 firmware or later, you can always have the Display On with a PID Control Loop, mSec of about 10 mSec.

Enter the pulses per revolution (typically number of magnets) for the RPM signal, which is typically the same as the Dyno Wheel RPM in DataMite Specs.

Enter the highest RPM you think the Dyno Wheel will ever see. Do not enter a number higher than needed as it can reduce controller accuracy.

## Prototype Eddy Current Dyno **Speed Controller Screens**

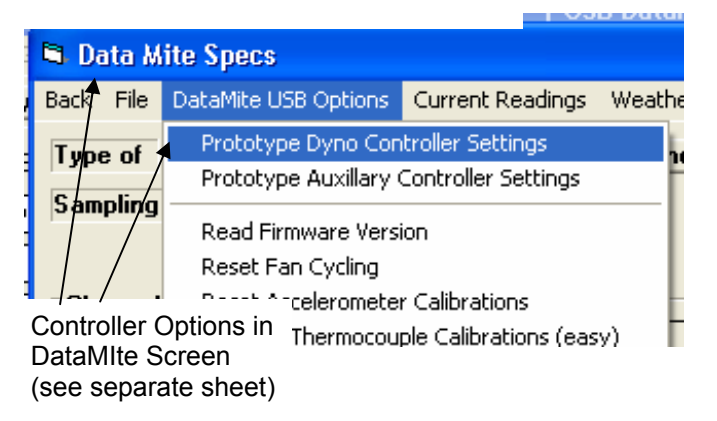

Current Engine RPM as seen by controller.

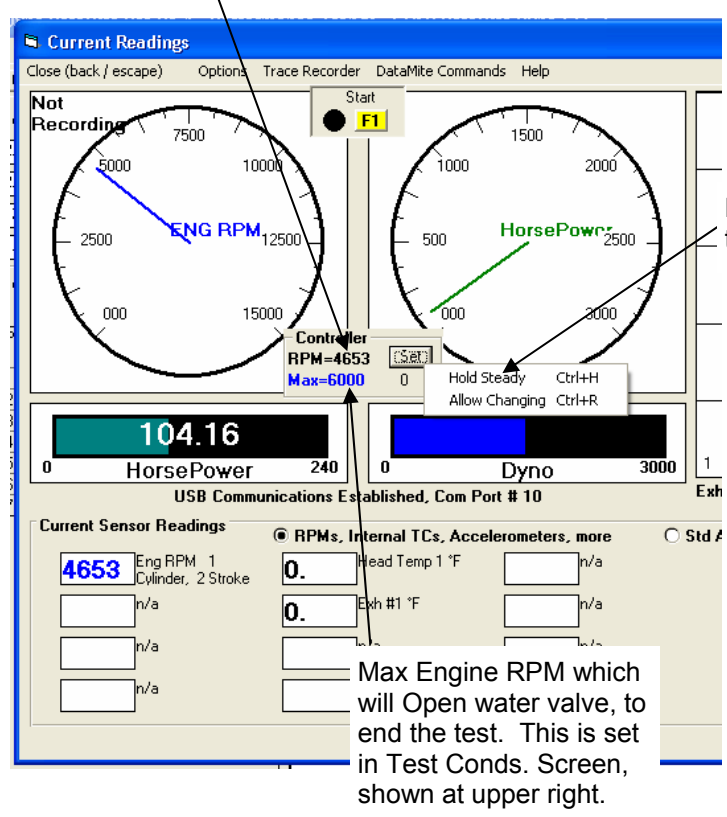

| y <mark>no DataMite Pro v4.1 Performance Trends [USB DataMite Dyno.CFG]</mark><br>Edit Graph Report Test.Conds Engine DataMite Dyno Preferences Help |                                                                                    |
|----------------------------------------------------------------------------------------------------|------------------------------------------------------------------------------------|
| tart Dyn<br>est & En                                                                                                    | Test Conditions/Options Click on Test Conds.                                       |
| .56" Bore                                                                                                    | Type of Test Dyno Conditions                                                       |
| 437'' Stre                                                                                                    | Type Meas Tq/HP from Dyno                                                          |
| 2.54 oid 4                                                                                                    | Test Ream Westher Conditions                                                       |
| 2.34 Clu +                                                                                                    | Fuel sp.g.                                                                         |
| .083 Coff.                                                                                                    | Method of Reading weather Data Copy                                                |
| est Data                                                                                                    | Recorded by Weather Station                                                        |
| oint RPI                                                                                                    | Obs. Barometer, "Ho 28.8                                                           |
| 100                                                                                                    | RPM for a decel test.)                                                             |
|                                                                                                    | Set to Accel "type" 49.9 Cic Help Enter the lowest BPM you want data recorded for. |
|                                                                                                    | Elevation, Peet Max Engine RPM for test test is finished. p 39                     |
|                                                                                                    | Click here for into on how Eleva (This would be the finishing                      |
|                                                                                                    | Density Altitude, ft RPM for a accel test.)                                        |
|                                                                                                    | Dry Density Altitude, ft                                                           |
|                                                                                                    | Absorber Dyno Test Specs                                                           |
|                                                                                                    | Type Start Low RPM, release to high RPN Max RPM 5000 Min RPM 1500                  |
|                                                                                                    |                                                                                    |
|                                                                                                    |                                                                                    |

Hold Steady adds the integral term to the PID. This is typically only recommended if you are trying to hold RPM constant. For most all other testing, choose Allow Changing (which is the default).

Basic Test Procedure:

6

- Warm up engine and hold RPM low with manual knob.
- Go full throttle and controller should hold RPM relatively low.
- Press F1 to start test and recording will start and controller should allow engine or vehicle to accelerate at a steady rate.
- Then RPM gets to the "Max" shown on screen (set in Test Conditions), recording will stop and • controller will ramp the engine down to the approximate starting RPM.
- Control should then be returned to the manual control knob. • NOTES:
- IMPORTANT: You need some alternative method to shut off the engine should something fail in this prototype controller.
- If you move the manual control knob when computer has control, the control reverts back to the • knob. This lets you manually override the computer control should something go wrong.
- Later versions of the software rlet you do either an accelerating or decelerating type of test. •